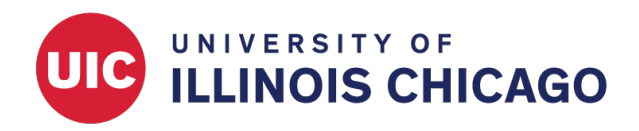

# **Auto-Notification Plugin**

### **CCTS Biostatistics Core**

October 2023

The Auto-Notification plugin is a REDCap plugin that uses Data Entry Trigger (DET) functionality to send email notifications when records meet certain predefined conditions, allowing staff to quickly respond to time-sensitive data entry.

For example, the plugin can be used to notify project staff whenever a new participant is enrolled and randomized to a certain treatment group.

#### Set Up Auto-Notification

The plugin can be set up by any project user with access to Project Design and Setup.

#### Create a Bookmark

Create a bookmark by selecting Add or edit bookmarks on the Project Setup tab.

|                       | Set up project bookmarks (optional)                                                                                                    |
|-----------------------|----------------------------------------------------------------------------------------------------|
| Optional<br>I'm done! | You may create custom bookmarks to webpages that exist inside or outside<br>of REDCap. These bookmarks will be seen as links on the left-hand project<br>menu and can be accessed at any time by users who are given privileges to<br>do so. Every project bookmark has custom settings that allow one to control<br>its appearance and behavior. |
|                       | Go to Add or edit bookmarks                                                                                                    |

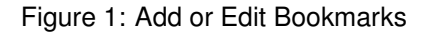

Add the Auto-Notification Bookmark to your project.

- 1. Give the bookmark a name and select users.
- 2. Enter the following URL in the Link URL/Destination box: https://www.redcap.ihrp.uic.edu/plugins/au tonotify/index.php
- 3. Choose Simple Link as the link type.
- 4. Check Append project ID to URL.
- 5. Click Add.

| Link # | Link Label                                                                         | Link URL / Destination                                                                                                  | Link Type            | User Access                                                                  | Opens new<br>window | Append record info to URL 😡 | Append project<br>ID to URL 🔞 | Delete |
|--------|------------------------------------------------------------------------------------|----------------------------------------------------------------------------------------------------|----------------------|------------------------------------------------------------------------------|---------------------|-----------------------------|-------------------------------|--------|
| Add    | My Bookmark<br>Enter the label for the link as it is<br>seen on the left-hand menu | https://www.redcap.ihrp.uic.ed<br>Enter the web address (URL) for the link<br>(e.g., http://www.mysite.com/mypage.html) | Simple Link <b>v</b> | <ul> <li>All users</li> <li>Selected users</li> <li>Selected DAGs</li> </ul> |                     |                             | V                             |        |

#### **Configure Notifications**

Choose variables and values that will trigger a notification.

- 1. Open the Online Designer.
- 2. Click on name of the relevant instrument.
- 3. Click the edit button to view a question's variable name and response choices. Make note of the values that will be part of the DET.

Set up conditional logic and the email notification.

- 1. Open the new bookmark by clicking on its name under Project Bookmarks in the left menu.
- 2. Define conditional logic (e.g., [age] < 18) to specify when notifications will be sent.
- 3. Configure the notification email with from and to email addresses, the email subject, and the message.
- 4. Leave the Pre- and Post-AutoNotification DET Triggers section blank unless needed.
- 5. Click Save Configuration.

## AutoNotify: a DET-based Notification Plugin

This configuration has not been saved

| Trigger 1:                                             |                                                                                                    | × |
|--------------------------------------------------------|----------------------------------------------------------------------------------------------------|---|
| 🚱 Title:                                               | Under 18                                                                                                    |   |
| Conditional                                            | [age] < 18                                                                                                    |   |
|                                                        | Expand                                                                                                    |   |
| EVALUATE:                                              | Once per Record Once per Record/Event                                                                                                    |   |
| Est Logic:                                             | Test logic using record_id: 4 🔹 🛛 Test 📀 True                                                                                                    |   |
| 😡 Trigger Statu                                        | s: <ul> <li>Enabled</li> <li>Disabled</li> </ul>                                                                                                    |   |
| O Add anothe Configure No                              | r trigger                                                                                                    |   |
| This notificatio<br>reasons, this fi<br>and include PH | n email will include a link to the record and will therefore include the value of the record_id field. For this<br>rst field <b>SHOULD NOT INCLUDE PHI</b> . It is recommended to use an auto-numbering first field as best practice<br>Il as a secondary identifier. | 2 |
| 😡 To:                                                  | test@uic.edu                                                                                                    |   |
| <b>@</b> From:                                         | test@uic.edu                                                                                                    |   |
| Subject:                                               | SECURE: Notification                                                                                                    |   |
| MESSAGE:                                               |                                                                                                    |   |

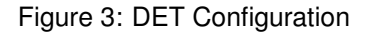

The notification email will include a link to the record and will therefore include the value of the study\_id field. For this reason, this first field should **NOT** include PHI such as medical record number.

As a best practice, you are advised to allow an auto-numbering first field and include PHI as a secondary identifier.

#### Test

Test thoroughly.

- 1. Under Data Collection, click Add/Edit Records. Add a test record that meets the criteria you specified in the conditional logic for the notification.
- 2. An email will be sent to the address specified during configuration.

Note that the DET is only applied to new records. Records entered before the creation of the DET will not trigger a notification email, even if the condition is met.